### Version: 2009-11-17 **UPS WEB/SNMP MANAGER**

#### Przewodnik łatwego startu

# Seria CS121

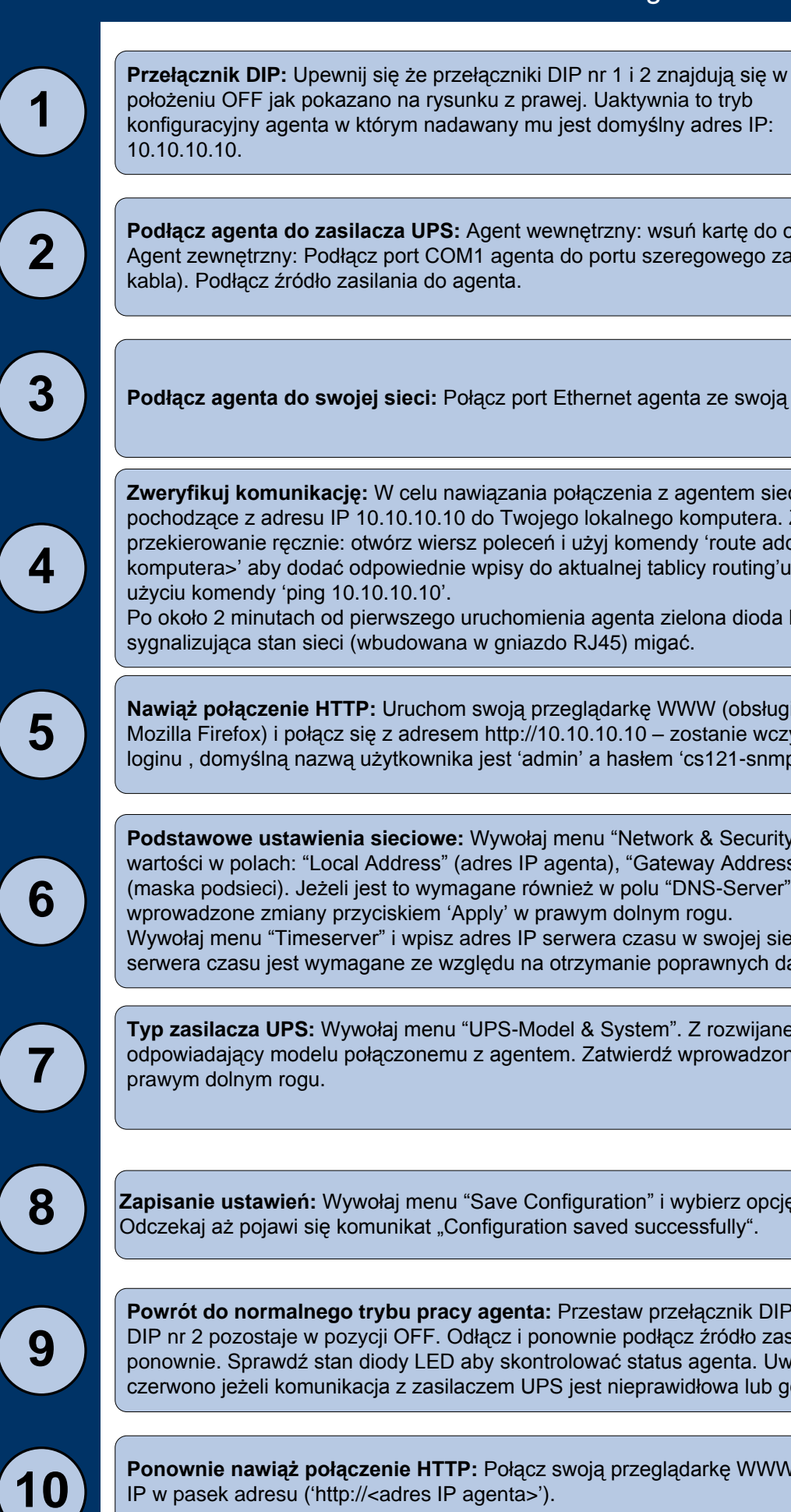

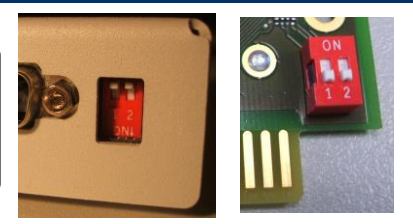

Podłącz agenta do zasilacza UPS: Agent wewnętrzny: wsuń kartę do odpowiedniego miejsca w zasilaczu. Agent zewnętrzny: Podłącz port COM1 agenta do portu szeregowego zasilacza (używając dostarczonego

Podłącz agenta do swojej sieci: Połącz port Ethernet agenta ze swoją siecią za pomocą skrętki RJ45.

Zweryfikuj komunikację: W celu nawiązania połączenia z agentem sieć musi przekierować pakiety pochodzące z adresu IP 10.10.10.10 do Twojego lokalnego komputera. Zwykle należy wykonać niezbędne przekierowanie ręcznie: otwórz wiersz poleceń i użyj komendy 'route add 10.10.10.10 <adres IP lokalnego komputera>' aby dodać odpowiednie wpisy do aktualnej tablicy routing'u. Sprawdź łaczność z agentem przy

Po około 2 minutach od pierwszego uruchomienia agenta zielona dioda LED powinna zaświecić się, a dioda

Nawiąż połączenie HTTP: Uruchom swoją przeglądarkę WWW (obsługiwany jest MS Internet Explorer i Mozilla Firefox) i połącz się z adresem http://10.10.10.10 – zostanie wczytany interface agenta. Wymaga on loginu, domyślną nazwą użytkownika jest 'admin' a hasłem 'cs121-snmp'.

Podstawowe ustawienia sieciowe: Wywołaj menu "Network & Security". Wpisz pożądane przez siebie wartości w polach: "Local Address" (adres IP agenta), "Gateway Address" (adres IP bramy) i "Subnet Mask" (maska podsieci). Jeżeli jest to wymagane również w polu "DNS-Server" (adres IP serwera DNS). Zatwierdź wprowadzone zmiany przyciskiem 'Apply' w prawym dolnym rogu.

Wywołaj menu "Timeserver" i wpisz adres IP serwera czasu w swojej sieci LAN/WAN. Ustawienie osiągalnego serwera czasu jest wymagane ze względu na otrzymanie poprawnych dat w plikach log.

Typ zasilacza UPS: Wywołaj menu "UPS-Model & System". Z rozwijanej listy wybierz model zasilacza odpowiadający modelu połączonemu z agentem. Zatwierdź wprowadzone zmiany przyciskiem 'Apply' w

Zapisanie ustawień: Wywołaj menu "Save Configuration" i wybierz opcję "Save Configuration". 🖬 Odczekaj aż pojawi się komunikat "Configuration saved successfully".

Powrót do normalnego trybu pracy agenta: Przestaw przełącznik DIP nr 1 do pozycji ON, gdy przełącznik DIP nr 2 pozostaje w pozycji OFF. Odłącz i ponownie podłącz źródło zasilania agenta aby uruchomić go ponownie. Sprawdź stan diody LED aby skontrolować status agenta. Uwaga: Dioda statusu pali się na czerwono jeżeli komunikacja z zasilaczem UPS jest nieprawidłowa lub gdy agent nie jest jeszcze uruchomiony.

**Ponownie nawiąż połączenie HTTP:** Połącz swoją przeglądarkę WWW z interface agenta wpisując jego adres IP w pasek adresu ('http://<adres IP agenta>').

CS121 Series

## Wysyłanie sygnałow wyłączeniowych do komputera w sieci.

Aby wysłać sygnał wyłączeniowy do komputera w przypadku wystąpienia wyłączenia pradu, należy zainstalować i skonfigurować klienta RCCMD na kazdym komputerze i wprowadzić konieczne zmiany w konfiguracji agenta w ustawieniach systemu.

**Instalacja klienta RCCMD:** procedura instalacji dla RCCMD znajduje sie na dysku CD z oprogramowaniem UPS lub do pobrania na stronie www.generex.de.

Ustawienia RCCMD zawierają kreatora, który poprowadzi użytkownika przez proces instalacji. W pierwszym oknie należy wprowadzić adres IP karty sieciowej, z której klient RCCMD odbierze sygnał wyłączeniowy. Nastepnie należy potwierdzić wstępne ustawienia i zwrocic uwagę na pojawienie sie pliku zamknięcia (Shutdown-File) w ostatnim oknie. W celu edycji sekwencji zamknięcia systemu należy nacisnac "Konfiguruj" (Alternatywnie można także wyedytować plik Batch "batchfile", aby dodać lub zmienić działania, które mają być wykonywane.) Aby zakończyć konfigurację nalezy przycisnać " Zainstaluj" i uruchomić usługę RCCMD.

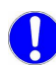

2

1

Aby wysłać sygnał wyłączeniowy do komputera w przypadku wystąpienia wyłączenia pradu, należy zainstalować i skonfigurować klienta RCCMD na kazdym komputerze i wprowadzić konieczne zmiany w konfiguracji agenta w ustawieniach systemu.

**Konfiguracja ustawień zdarzeń agenta:** Wywołać menu " Zdarzenia i alarmy" w ustawieniach WEB agenta, nacisnać na "Powerfail" i następnie nacisnąć przycisk "Dodaj nowe zadanie". Ukaże sie edytor zadań CS121. W tym miejscu, wybrać w "Drop-down-Menue" funkcje "Wyślij RCCMD zamknięcia do klienta zdalnego" i wpisać adres IP klienta (port detektora jest zazwyczaj 6003). Po prawej stronie można określić czas, po ktorym ma zostać wyslany sygnał wyłączenia np. "po 300 sekundach".

Ze względów bezpieczeństwa zaleca się dokonanie tej samej konfiguracji "Powerfail" rowniez w ustawieniach "Niski stan baterii"- tutaj jednak bez jakichkolwiek opóźnień w celu uniknięcia wylaczenia serwera ze względu na alarm niskiego stanu baterii!

## Opcje dla CS121

Agent CS121 może być również łaczony z różnymi czujnikami środowiskowymi i innymi jednostkami pomiarowymi, do monitorowania temperatury, wilgotności, wystąpienia ognia i dymu, poziomu ruchu i wtargnięcia, ciśnienia, itp. Dodatkowo, dostepne sa dalsze akcesoria, takie jak szyny DIN do montażu, MODBUS RS485, modele **PROFIBUS** itp. Prosimy skontaktować sie ze sprzedawca/dostawca UPS w celu uzyskania szczegółowych informacje o dostępnych opcjach.

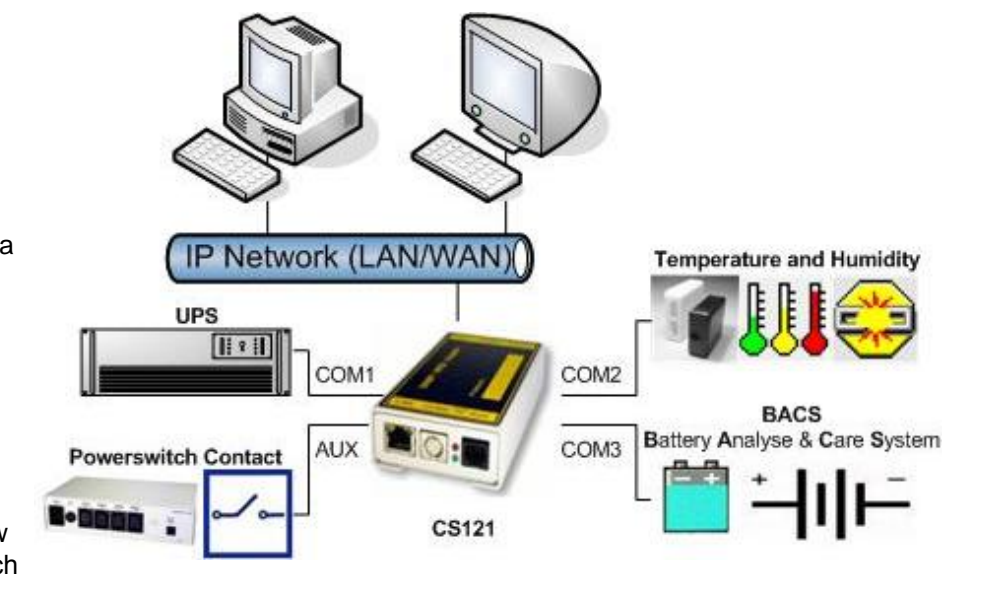

CS121 (nie Budget) produkowany po 04/2007 jest wyposażony w rozszerzenie portu AUX ("COM3") które pozwala również podłączyć urządzenie BACS (Battery Analyse & Care System).